# ScriptIt- Klientinstallation

Starta klientinstallationsprogrammet eller om en nätverksinstallation har utförts, bläddra fram mappen som valdes till "Mapp för nätlicensfil". I den mappen hittar du filen ScriptIt\_Client.exe som är installationsprogrammet för klienten.

#### Startbild

| 🖟 InstallShield Wizard för <produktnamn> 🛛 🛛 🔀</produktnamn> |                                                                                                    |
|--------------------------------------------------------------|----------------------------------------------------------------------------------------------------|
| ELCC<br>EL & CAD Consulting                                  | Välkommen till InstallShield Wizard för<br><produktnamn></produktnamn>                                                        |
|                                                              | InstallShield(R) Wizard kommer att installera <produktnamn><br/>på datorn. Klicka på Nästa för att fortsätta.</produktnamn>   |
|                                                              | Varning! Programmet är skyddat av svensk och internationell<br>upphovsrättslagstiftning samt av internationella konventioner. |
|                                                              | < <u>B</u> akât <u>N</u> ästa > Ångra                                                                                         |

#### Licensavtal

Licensavtalet måste accepteras för att kunna fortsätta med installationen

| 1  | 🖥 InstallShield Wizard för <produktnamn> 🛛 🛛 🔀</produktnamn>                                                                                                    |
|----|----------------------------------------------------------------------------------------------------|
|    | Licensavtal<br>Läs noggrant igenom följande licensavtal.                                                                                                    |
|    | Licensavtal <produktnamn></produktnamn>                                                                                                    |
|    | 1 PARTER<br>1.1 Med licensgivaren förstås Bergslagens El & CAD Consulting och med licenstagaren den<br>som förvärvat programvaran < <b>Produktnamn</b> > och erhållit en licens att nyttja<br>programvaran.    |
|    | 2 LICENSOBJEKT<br>2.1 Med licensobjekt enligt detta avtal avses datorprogram i detta paket jämte därtill hörande<br>dokumentation i den form och med angivna specifikationer som följer av bilagd information. |
|    | 3 UPPLÅTELSE AV LICENS<br>3 1. Licensoiwaren unplåter genom detta avtal en icke evklusiv, ei överlåthar, rätt att ovttia                                                                                       |
| Tr | Dag accepterar villkoren i licensavtalet.     Skriv ut     Jag accepterar inte villkoren i licensavtalet                                                                                                    |
| 11 | < <u>B</u> akåt <u>N</u> ästa > Ångra                                                                                                    |

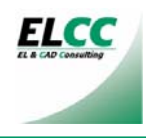

# Kundinformation

Fyll i användaruppgifterna

| 😼 InstallShield Wizard för <produktnamn></produktnamn> | $\mathbf{X}$                 |
|--------------------------------------------------------|------------------------------|
| <b>Kundinformation</b><br>Fyll i dina uppgifter.       | ELCC<br>EL & CAD Carevalling |
| An <u>v</u> ändarnamn:                                 |                              |
| Organisation:                                          |                              |
| Installera programmet för:                             |                              |
| InstallShield                                          | sta > Ângra                  |

Klicka Installera för att starta installationen

| 🔂 InstallS                               | hield Wizard för <produktnamn></produktnamn>                                              |                               |
|------------------------------------------|-------------------------------------------------------------------------------------------|-------------------------------|
| <b>Målmapp</b><br>Klicka på<br>i en anna | Nästa för att installera i den här mappen eller klicka Byt för att installera<br>In mapp. | ELCC<br>EL & CAD Conserviting |
|                                          | Installera <produktnamn> i:<br/>C:\Program\ELCC\Produkt\</produktnamn>                    | B <u>γ</u> t                  |
| InstallShield –                          | < <u>B</u> akât <u>N</u> ästa >                                                           | Ångra                         |

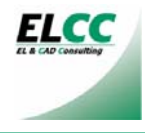

### Installataionsförlopp

| 🔂 InstallS                     | nield Wizard för <produktnamn></produktnamn>                                                            |
|--------------------------------|----------------------------------------------------------------------------------------------------|
| <b>Installer</b> a<br>Programi | rr < <b>Produktnamn&gt;</b> Funktionerna som du har valt installeras.                                   |
| 1 <del>6</del>                 | Vänta medan InstallShield Wizard installerar <produktnamn>. Det kan ta<br/>några minuter.</produktnamn> |
|                                | Status:                                                                                                 |
|                                |                                                                                                    |
|                                |                                                                                                    |
|                                |                                                                                                    |
|                                |                                                                                                    |
| InstallShield –                |                                                                                                    |
|                                | < <u>B</u> akåt <u>N</u> ästa > <b>Ångra</b>                                                            |

#### Ange licensuppgifter

Licensnummer ska vara sexsiffrigt numeriskt Licensnyckel ska vara 8 tecken alfabetiskt. Versaler och gemener måste vara rätt. Licenskod ska vara tre grupper med hexadecimala nummer åtskilda av mellanslag

| Ange licensuppgifter        |                                                                                                    |  |
|-----------------------------|----------------------------------------------------------------------------------------------------|--|
| Application Title           |                                                                                                    |  |
| ELCC<br>EL & CAD Consulting | Licensnummer: 0000000<br>Licensnyckel: AaBbCcDd<br>Licenskod: 012345 012345 012345<br>Nätlicensfil:<br>N:\ELCC\License\ <produkt>.lic</produkt> |  |
|                             | Spara Hoppa över                                                                                                    |  |
| 😼 info@elcc.se              | 🍛 http://www.elcc.se                                                                                                    |  |

Om licensuppgifterna angavs korrekt vid nätverksinstallationen föreslås här samma uppgifter. Klicka i så fall "Hoppa över". Om licensuppgifterna behöver modifieras gör du det och klickar "Spara" för att lagra licensfilen vars namn visas i programdialogen.

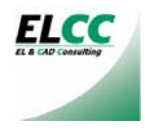

# Installationen slutförd.

| 🖟 InstallShield Wizard för <produktnamn> 🛛 🛛 🔀</produktnamn> |                                                                                                    |
|--------------------------------------------------------------|----------------------------------------------------------------------------------------------------|
| ELCC<br>EL & CAD Consulting                                  | InstallShield Wizard slutförd                                                                                   |
|                                                              | InstallShield Wizard har installerat <produktnamn>. Klicka på<br/>Slutför för att avsluta guiden.</produktnamn> |
|                                                              | < <u>B</u> akât <b>Slutför</b> Ångra                                                                            |

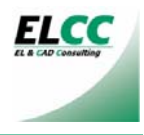